## Dahua Camera IP address setting

| Ņ  | Configtool      |    | <b>1</b> De | evice(s) foun | d O                        |                 |                              |                   | Search Se  | etting 🛡     | - × |
|----|-----------------|----|-------------|---------------|----------------------------|-----------------|------------------------------|-------------------|------------|--------------|-----|
| P  | Modify IP       | In | itialize    | Batch M       | odify IP                   | mport Export    | Manual Add                   | Delete            | Se         | arch         | Q,  |
| Ð  | Device Upgrade  |    | NO.         | Status        | Туре                       | Model           | IP                           | MAC               | Version    | Operate      |     |
| 0  | Device Config   |    | 1           | Initialized   | IPC                        | IPC-HDW2831T-A  | 192.168.1. <mark>1</mark> 08 | 24:52:6a:d2:33:02 | V2.800.000 | Edit Details | Web |
| 0  | System Settings |    |             |               |                            |                 |                              |                   |            |              |     |
| ۵  | Password Reset  |    |             |               |                            |                 |                              |                   |            |              |     |
| П  | Building Config |    |             |               |                            |                 |                              |                   |            |              |     |
| 88 | CGI Protocol    |    |             |               |                            |                 |                              |                   |            |              |     |
|    |                 |    |             |               |                            |                 |                              |                   |            |              |     |
|    |                 | Ŋ  | 'ou ha      | ve selected   | d <mark>0 device(</mark> s | ) Vninitialized | Initialized                  |                   | PV4        | IPV6         |     |

Step 1: Open "Config Tool", click "search setting".

Step 2: enter the camera username and password.

|          | 100 - 100 SA      | - Caron  |                     |
|----------|-------------------|----------|---------------------|
| Start IP | 192 . 168 . 1 . 1 | End IP   | 192 . 168 . 1 . 255 |
| Username | admin             | Password | •••••               |

Step 3: Modify the client target IP address, the gateway must be in the same network segment as the target IP address.

| Ņ  | Configtool      |   | <b>1</b> De | evice(s) four | nd C                   | ;                  |                    |               | Search S        | etting       | - × |
|----|-----------------|---|-------------|---------------|------------------------|--------------------|--------------------|---------------|-----------------|--------------|-----|
| ₽  | Modify IP       |   | nitialize   | Batch M       | odify IP               | Import Export      | Manual Add         | Delete        | S               | earch        | Q,  |
| Ŧ  | Device Upgrade  |   | NO.         | Status        | Туре                   | Model              | IP                 | MAC           | Version         | Operate      |     |
| 0  | Device Config   | 1 | ŀ           | Initialized   | IPC                    | IPC-HDW2831T-A     | . 192.168.1.108    | 24:52:6a:d2:3 | 3:02 V2.800.000 | Edit Details | Web |
| ٥  | System Settings |   |             | Modify I      | PAddress               |                    |                    |               | ×               |              |     |
| ⊜  | Password Reset  |   |             |               | Mode<br>Target IP      | Static             | O DHCP             | 7             |                 |              |     |
| Ъ  | Building Config |   |             |               | Subnet Mask            | 255 . 255          | . 255 . 0          | 3             |                 |              |     |
| 88 | CGI Protocol    |   |             | Select        | Gateway<br>ed number o | 192 . 168          | . 254 . 1<br>ок 4  |               |                 |              |     |
|    |                 | , | You ha      | ve selecte    | d 1 device(s           | 5) 🔽 Uninitialized | <b>Initialized</b> |               | IPV4            | IPV6         |     |

## Step 4:The $\sqrt{}$ option changed successfully.and click " $\bigcirc$ "refresh.

| Ņ  | Configtool      |    | <b>1</b> D | evice(s) foun | nd C        |                    |                 |                   | Search S   | etting 🔍 — 🔿     | × |
|----|-----------------|----|------------|---------------|-------------|--------------------|-----------------|-------------------|------------|------------------|---|
| P  | Modify IP       | Ir | nitialize  | Batch M       | odify IP    | Import Export      | Manual Add      | Delete            | S          | earch            | 2 |
| ŧ  | Device Upgrade  |    | NO.        | Status        | Туре        | Model              | IP              | MAC               | Version    | Operate          |   |
| 0  | Device Config   |    | 1          | Initialized   | IPC         | IPC-HDW2831T-A.    | 192.168.254.108 | 24:52:6a:d2:33:02 | V2.800.000 | Edit Details Web |   |
| ٥  | System Settings |    |            |               |             |                    |                 |                   |            |                  |   |
| ≙  | Password Reset  |    |            |               |             |                    |                 |                   |            |                  |   |
| Щ  | Building Config |    |            |               |             |                    |                 |                   |            |                  |   |
| 88 | CGI Protocol    |    |            |               |             |                    |                 |                   |            |                  |   |
|    |                 |    |            |               |             |                    |                 |                   |            |                  |   |
|    |                 | ,  | rou ha     | ve selected   | d O device( | 5) 🔽 Uninitialized | I Initialized   |                   | PV4        | IPV6             |   |